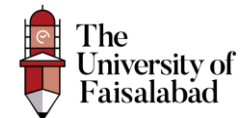

## **Student Registration**

Guide

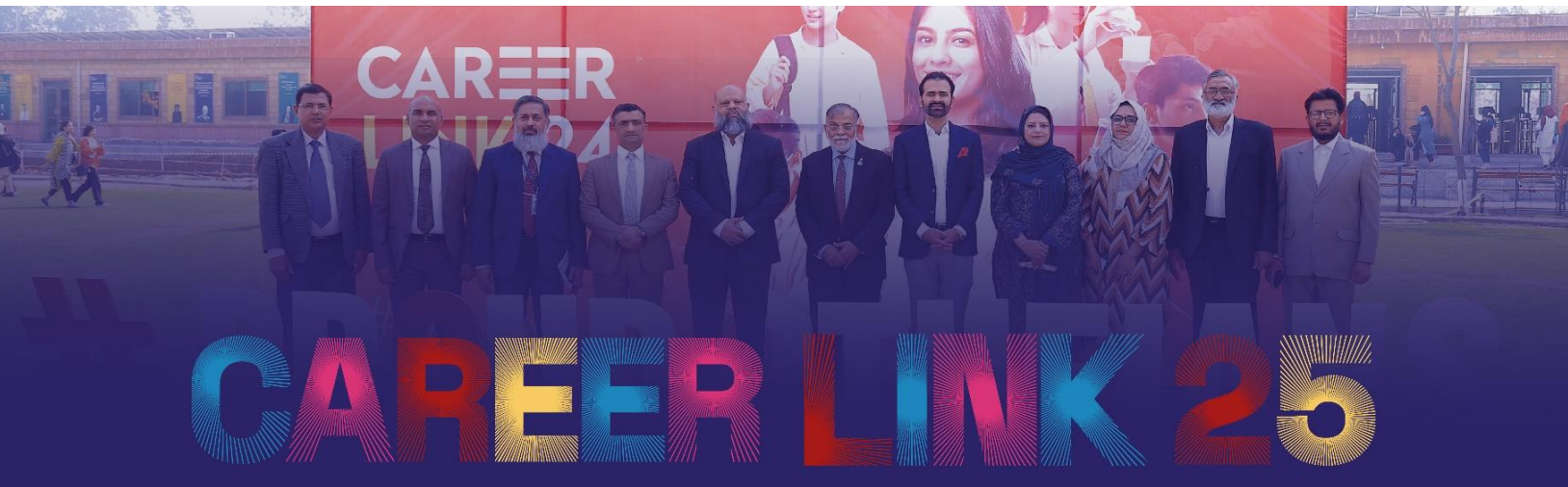

# Transforming Passion into Profession

Dated: 1-8-2025, Created By, Web Team

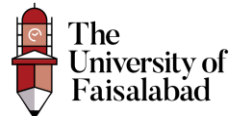

#### **Register:**

- 1. Click on the URL (https://career-link.tuf.edu.pk/register) to register as an Student.
- 2. Enter your Registration Number, CNIC, email and password and then click on Register Button.

|          | <u> </u>                                   |
|----------|--------------------------------------------|
|          | The University of                          |
|          | Faisalabad                                 |
| -        | •                                          |
| Reg      | Jistration                                 |
| 8        | BSCS-FA00-000                              |
| A        | 331000000000                               |
| e.g Cl   | VIC(331005000000)                          |
|          | test@gmail.com                             |
| Note:    | Provide any active email. We will send you |
| verifica | ition email on this Email address.         |
| θ        | ******                                     |
| θ        | •••••                                      |
| Rer      | nember me                                  |
|          |                                            |
|          |                                            |

3. After Registration you will receive verification email on your entered email address, Verify your email from there.

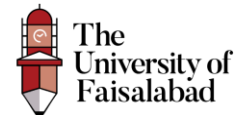

#### Note: If you don't receive any verification email, click on the button "Resend Email".

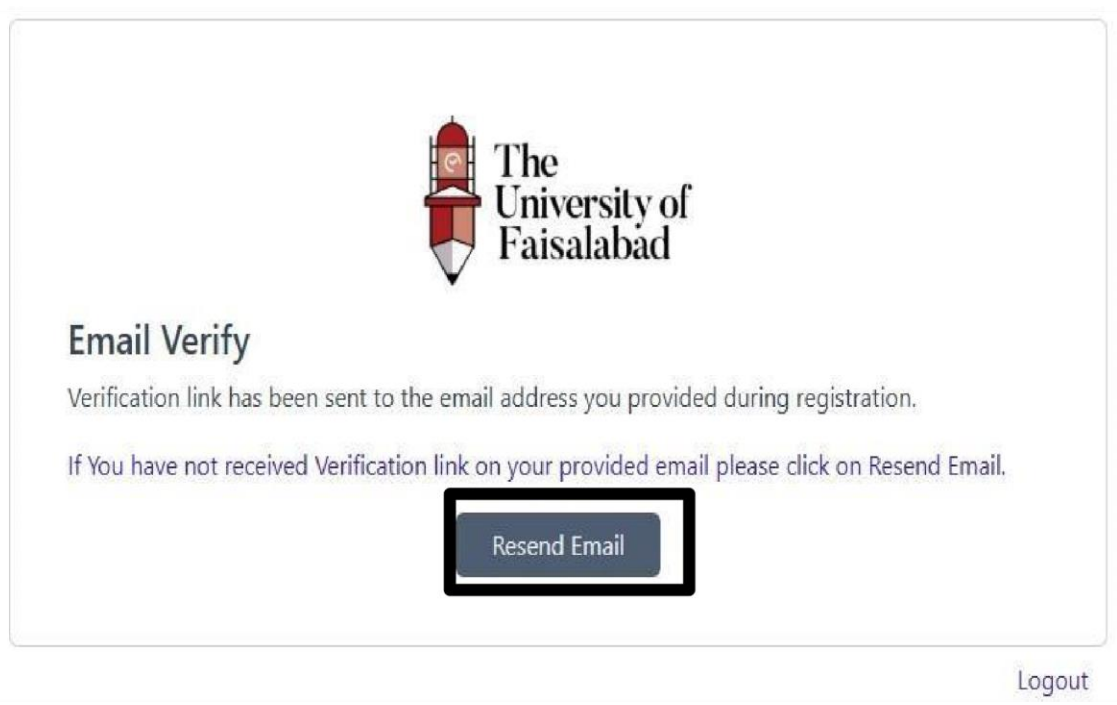

### Hello!

Please click the button below to verify your email address.

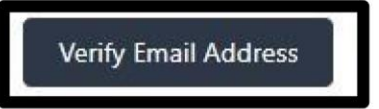

If you did not create an account, no further action is required.

Regards,

CareerLink

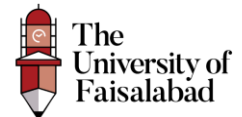

After Registering the Student will land on the Dashboard as shown below:

| $\frown$             |        |                      |
|----------------------|--------|----------------------|
| Dashboard Events     |        |                      |
| Academic information |        | Personal information |
| Degree :             | Campus | CNIC:                |
|                      |        |                      |

### **Register For Event:**

To register for the event click on the Event Button as shown in the screenshot below:

| Dashboard Events     |                      |                      |
|----------------------|----------------------|----------------------|
| Academic information |                      | Personal information |
| Degree :             | Campus               | CNIC:                |
| Reg No t             | Aggregate CGPA : 1.1 | Email:               |

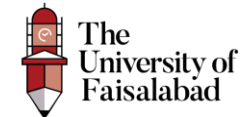

The Page will display as shown below:

Click on Detail

| Activate Windo |
|----------------|
|                |

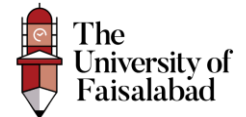

### Download Gate Pass:

To download the gate pass click on "Gate Pass" button.

#### TUF CAREER LINK 2025 [Saleem Campus]

 Registration
 Show 10 ~ entries
 Search:

 1
 Name
 CNIC
 Degree
 Actions

 1
 Gate Pass
 Gate Pass
 Showing 1 to 1 of 1 entries
 Previous 1
 Next